## **Waste Regulation Management System**

## Registering a New Business guide

This quick reference guide provides instructions for registering a new waste storage facility or waste transporter business via the ACT Government's Waste Regulation Management System (WRMS).

**Note**: This procedure is only required for **new waste businesses** intending to operate in the ACT, who do **not** hold a current facility licence or transporter registration through the ACT Government. If you hold a current facility licence or transporter registration, **you do not need to register your business again**.

## **Steps**

- 1. Visit the <u>Waste transporters and facilities</u> page.
- 2. Select the Apply for a waste licence or registration button.

Apply for a waste licence or registration

3. The WRMS Waste Facilities and Transporters portal will display.

|                |                                                                      | Log in |
|----------------|----------------------------------------------------------------------|--------|
| Privacy Policy | Waste Facilities and Transporters<br>Waste Licence &<br>Registration |        |

4. From the Request menu, select Register New Business.

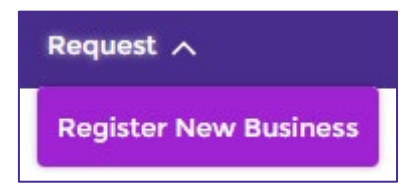

5. Enter a valid **ABN** and/or **ACN**.

| Please provide at least one of the following numbers (ABN/ | /ACN):                         | C C  | Check your ABN or ACN    |
|------------------------------------------------------------|--------------------------------|------|--------------------------|
| BBN(Australian Business Number)                            | ACN(Australian Company Number) | Next | Register Business Detail |

6. Select the **Next** button.

7. Register the business details. All questions with a red asterisk are mandatory.

| Register Business Detail                                                                                                    | Steps                                                            |
|----------------------------------------------------------------------------------------------------|------------------------------------------------------------------|
| Have you previously been involved with a business that has commited an offence under this Act or corresponding law of a State?     Ves     No     'Are you currently conducting waste activity within the ACT?     Yes     No | Check your ABN or ACN Register Business Def Get Your Case Number |

- 8. Select the **Next**
- 9. WRMS will provide a case number. Write down this number.

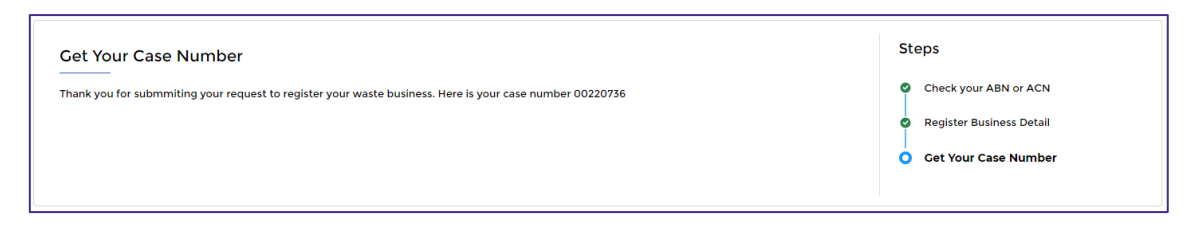

10. You will receive a **Welcome to WRMS** email from the ACT Government.

button.

| ÷ |                                                                                                    | 2 of 25 | <     | > |
|---|----------------------------------------------------------------------------------------------------|---------|-------|---|
|   | Sandbox: Welcome to WRMS 🔉 Index x                                                                                                    |         | 8     | Ľ |
|   | WRMS License Registration Application <tccs.wasteregulation@act.gov.au> Fri, 10 Mar, 11:25 (6 days age to me 👻</tccs.wasteregulation@act.gov.au>                                                                                                    | ) 🕁     | ¢     | : |
|   | Hi Kim,                                                                                                    |         |       |   |
|   | Wercome to WMMS1 to get started, go to <u>tittos</u> . <i>Liccsad</i> —uait sandbox my.site.com/wasteLicenset/egistrationApplication/ogin/2=imtUs1<br>06800TPumothysita.mfr2ford/solf1afb8/tTK2/cdybbDI/BBe60WakwiseStHTmlgyrg_9WWPE2C/0101V02WV6RUL#ag/us2AU8gv2PMwPm5<br>fra2fjqU9_S3dkulLmj_c4NQgzHogiluNYL9xHjUV9MRym9ZPy6MM_Zuel2tINj0S9.vcrFkjX9I33J8nX.7JggbbwDw0TS0KQ%3D%3D | 6mDbnC\ | wPm63 |   |
|   | Username: @gmail.com                                                                                                    |         |       |   |
|   | Thanks,                                                                                                    |         |       |   |
|   | Transport Canberra and City Services Directorate                                                                                                    |         |       |   |
|   | ( Reply  Forward                                                                                                    |         |       |   |

- 11. Select the link in this email.
- 12. The Change Your Password screen will display.

| Enter a new password for @act.gov.au.<br>Maie sure to include at least:<br>@ B characters<br>@ Lister<br>@ Lister<br>@ Lister<br>@ Lister<br>@ Lister<br>@ Lister<br>@ Lister<br>@ Confirm New Password<br> |
|----------------------------------------------------------------------------------------------------|

- 13. Choose a password that contains at least eight characters, including a mix of letters and numbers.
- 14. Enter this password in the **New Password** field.
- 15. Enter the password again in the **Confirm New Password** field.
- 16. Select the Change Password button.

17. The Verify Your Identity screen will display.

| Verify Your Id                                                                                | Jennity                                |
|-----------------------------------------------------------------------------------------------|----------------------------------------|
| You're trying to <b>Log In to WRMS</b> . T<br>Salesforce account is secure, we h<br>identity. | o make sure your<br>ave to verify your |
| Use the authenticator app on you generate a verification code.                                | r mobile device to                     |
| Username:<br>Verification Code                                                                |                                        |
| Verify                                                                                        |                                        |
|                                                                                               |                                        |

- 18. WRMS is built on the Salesforce software platform and uses a security technology called Two-Factor Authentication, or 2FA. This means there are two steps to logging in to WRMS – the first is via password, and the second is by entering a random verification code.
- 19. Before entering a verification code for the first time, you must download the **Salesforce Authenticator** app to your mobile phone. The app is free.
- 20. Visit an app store via your mobile phone, such as Google Play or the Apple Store.

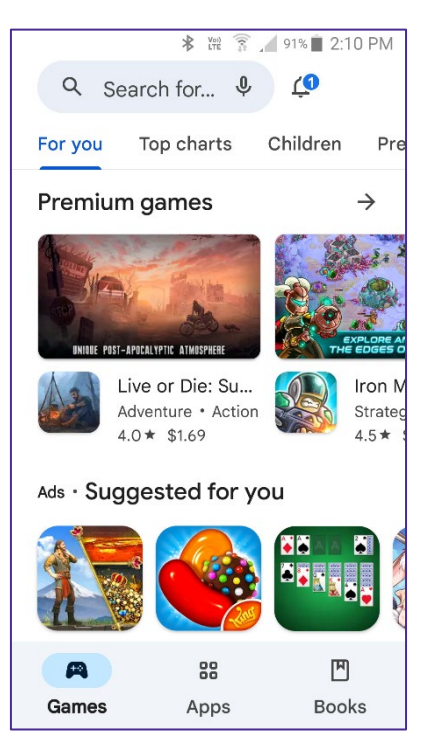

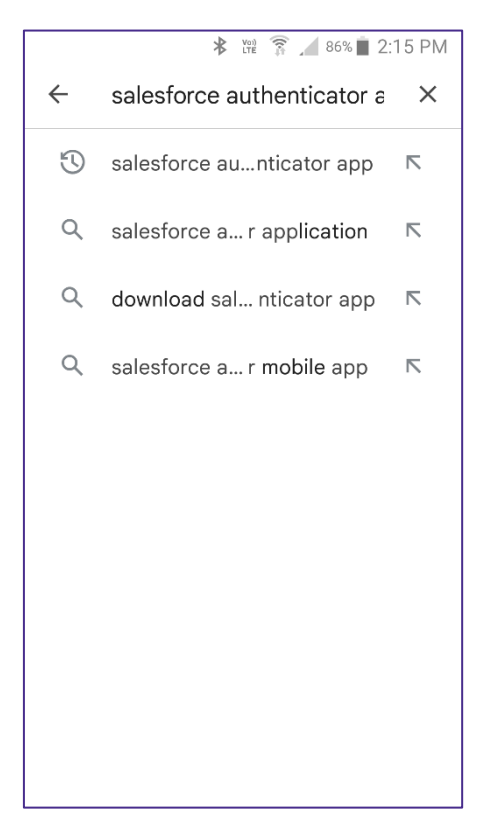

- 22. Download the Salesforce Authenticator app onto your phone.
- 23. Launch the Salesforce Authenticator app.
- 24. The Salesforce Authenticator app continuously generates a random verification code.

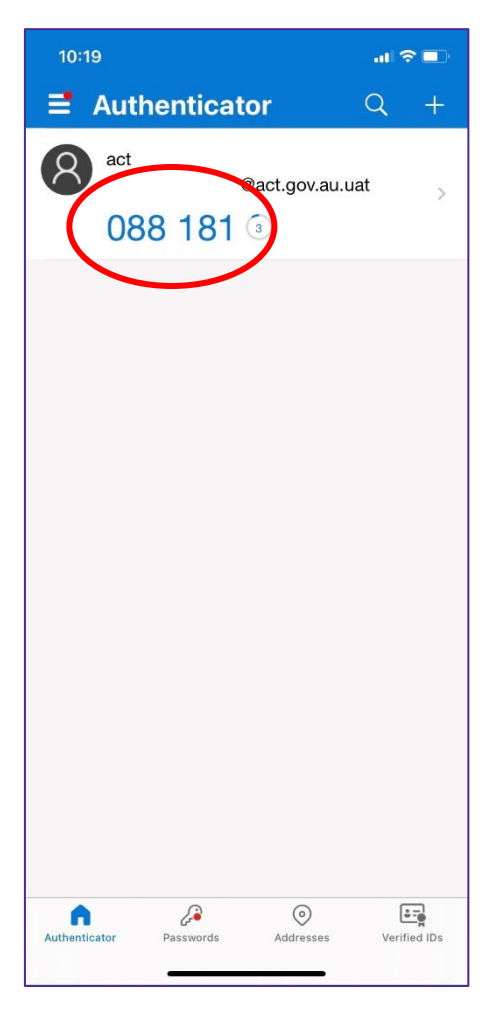

25. Enter the code in the Verification Code field on the Verify Your Identity screen.

## 26. Select the **Verify** button.

27. You will be logged in to the WRMS Waste Facilities and Transporters portal.

|                | ACT<br>Government                 | <b>≜</b> ₿ |
|----------------|-----------------------------------|------------|
|                | Home Manage v Request v           |            |
|                | Waste Facilities and Transporters |            |
|                | Waste Licence &<br>Registration   |            |
| Privacy Policy |                                   |            |

28. For help or more information, contact <u>TCCS.WasteRegulation@act.gov.au</u>